## Adding a printer to a staff chromebook

Click the Start Menu, then the Settings gear:

|     | 🌐 Manag                     | ged by n | nedia.willardr2.ne | et                     |
|-----|-----------------------------|----------|--------------------|------------------------|
| *   | TigerNet<br>Medium          | >        | Screen<br>capture  | O<br>Do Not<br>Disturb |
| *   | <b>Bluetooth</b><br>On      | >        | Sast sc<br>Devices | reen<br>available      |
|     | Keyboard<br>On-screen keyb. |          |                    |                        |
| 2   |                             |          |                    | $\bowtie$              |
| ٢   |                             |          |                    | Ø >                    |
| ტ ~ | Sign out                    |          | 14% - 0:5          | i0 le <b>t</b> 23      |

In the settings, click Device on the left side, then in the Device section, near the bottom locate the Print area and click on that:

| Se  | ettings                                         |         | Q Search settings                                        |   |
|-----|-------------------------------------------------|---------|----------------------------------------------------------|---|
| ۲   | Network<br>TigerNet                             |         | Your <u>Chromebook is managed</u> by media.willardr2.net |   |
|     | Bluetooth                                       | Device  |                                                          |   |
| *   | On                                              | œ       | Fouchpad                                                 |   |
| 60  | Connected devices<br>Phone Hub, Quick Share     | 8       | Keyboard and inputs<br>English (US)                      |   |
| 0   | Accounts<br>3 accounts                          | 0       | Stylus                                                   |   |
| R   | Device<br>Keyboard, touchpad, print             | Q       | Display                                                  |   |
| X   | Wallpaper and style<br>Dark theme, screen saver | Ŷ       | Audio                                                    |   |
| •   | Privacy and security<br>Lock screen, controls   | Printer | and scanners                                             |   |
| *** | Apps<br>Notifications, Google Play              | 6       | Print<br>/iew or add printers and see active print jobs  |   |
| Ť   | Accessibility<br>Screen reader, magnification   | Ŋ       | Scan<br>Scan documents and images                        | Z |

Within the Print settings, click "Other available printers" at the bottom. Ignore any "TOSHIBA" entries, there's no way to know which copier each of those is. Click on the "Add Printer manually" option:

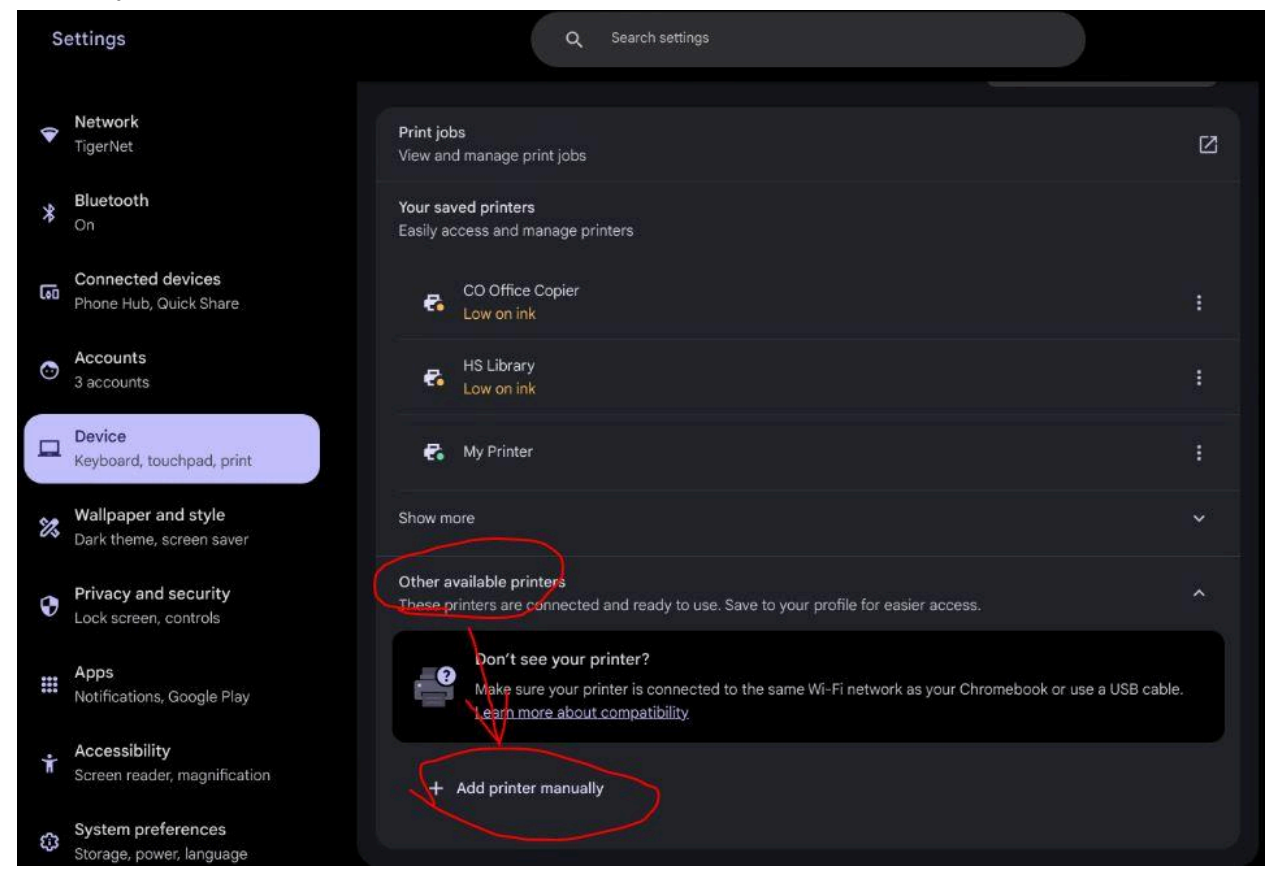

Enter the specific settings for the printer you want to add, see the chart on the next page for the correct values (don't change the Protocol or Queue entries):

| Add a printer manually           |            |
|----------------------------------|------------|
| Name                             |            |
| WIS-N Workroom                   |            |
| Address                          |            |
| 10.40.23.211                     |            |
| Protocol                         |            |
| Internet Printing Protocol (IPP) |            |
| Queue                            |            |
| ipp/print                        |            |
|                                  |            |
| Print server                     | Cancel Add |

| Building      | Printer Name          | Printer Address |  |
|---------------|-----------------------|-----------------|--|
| High School   | HS Upstairs           | 10.20.23.202    |  |
|               | HS Workroom (1)       | 10.20.23.201    |  |
|               | HS Library            | 10.20.23.204    |  |
|               | HS SUCCESS            | 10.20.23.205    |  |
|               | HS Counselor Office   | 10.20.23.208    |  |
|               | HS Workroom (2) (NEW) | 10.20.23.209    |  |
| Middle School | MS Library            | 10.30.23.204    |  |
|               | MS Student Union      | 10.30.23.203    |  |
|               | MS Workroom           | 10.30.23.201    |  |
|               | MS Team Room          | 10.30.23.202    |  |
| WIS-North     | WIS-N Workroom        | 10.40.23.211    |  |
|               | WIS-N Library         | 10.40.23.214    |  |
|               | WIS-N Preschool Hall  | 10.40.23.213    |  |
| WIS-South     | WIS-S Library         | 10.80.23.212    |  |
|               | WIS-S Academic        | 10.80.23.211    |  |
| Central       | WC Workroom (1)       | 10.60.23.202    |  |
|               | WC Workroom (2)       | 10.60.23.201    |  |
| East          | WE Workroom           | 10.50.23.201    |  |
|               | WE 3rd Grade          | 10.50.23.202    |  |
| North         | WN Workroom           | 10.40.23.201    |  |
|               | WN Office Mono        | 10.40.23.202    |  |
| South         | WS Workroom (1)       | 10.70.23.201    |  |
|               | WS Workroom (2)       | 10.70.23.202    |  |
| Orchard Hills | WOHE Workroom         | 10.80.23.201    |  |
|               | WOHE Library          | 10.80.23.202    |  |